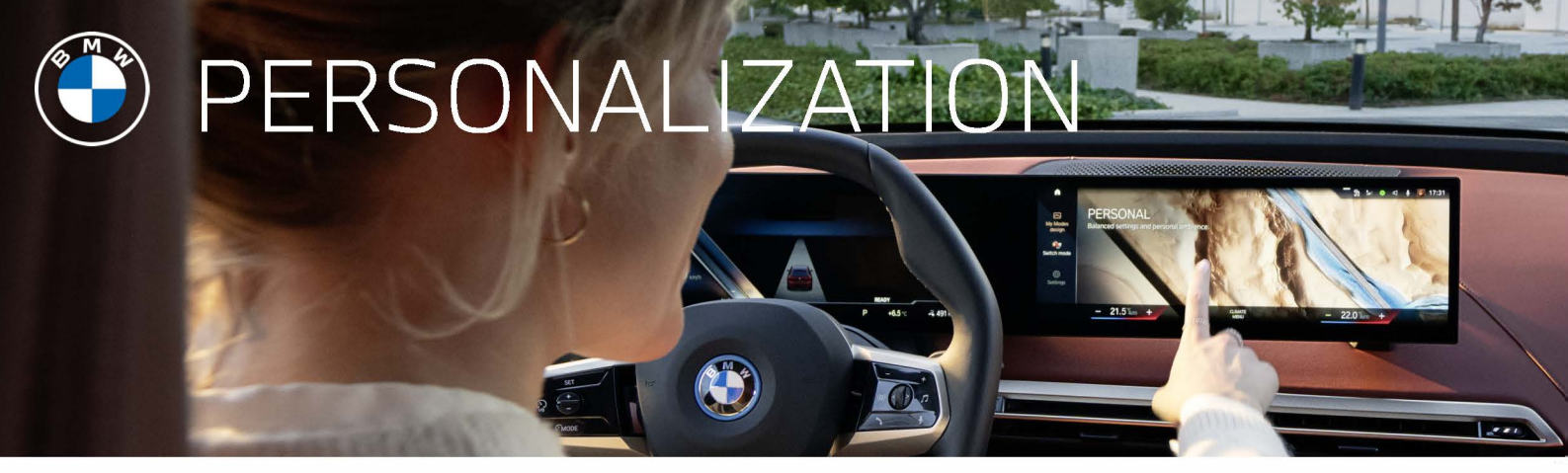

#### PERSONALIZATION YOUR WAY

Using a BMW ID allows the ultimate personalization for your BMW driving experience. For BMW vehicles equipped with iDrive 8 and with vehicle software 22-07 or newer, it is now possible to add your vehicle to your BMW ID from within the vehicle.

Please note: A BMW ID can be set up in the My BMW App, My Garage or BMW Financial services.

Please refer to "Log in with my BMW app" to follow the process for in-car login using the BMW app. Please refer to "Log in with BMW ID" to follow the process for in-car login using an existing BMW ID. Please refer to "Register now" to follow the process for in-car BMW ID registration.

#### LOG IN WITH MY BMW APP

1) If using the recommended method of in-car login, be sure to download the most recent version of the My BMW app on your smartphone and login to your account.

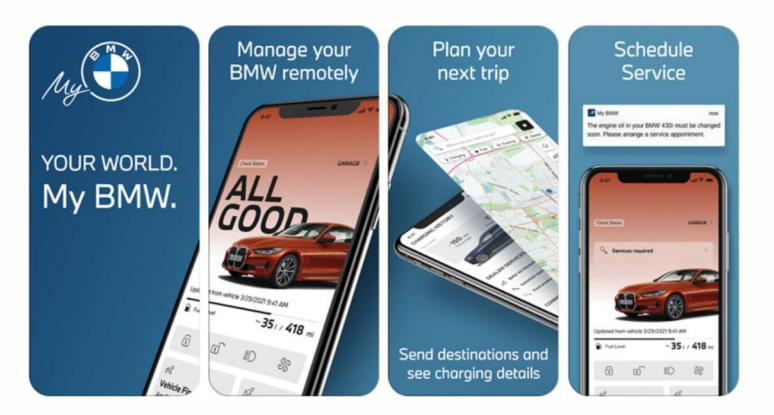

2) To begin this process, select the "Log in with My BMW App" option from the choices on the BMW ID/Driver profile menu.

3) Then, scan the QR code using your smartphone's camera or QR code reader to access the app. The QR code will open the My BMW App.

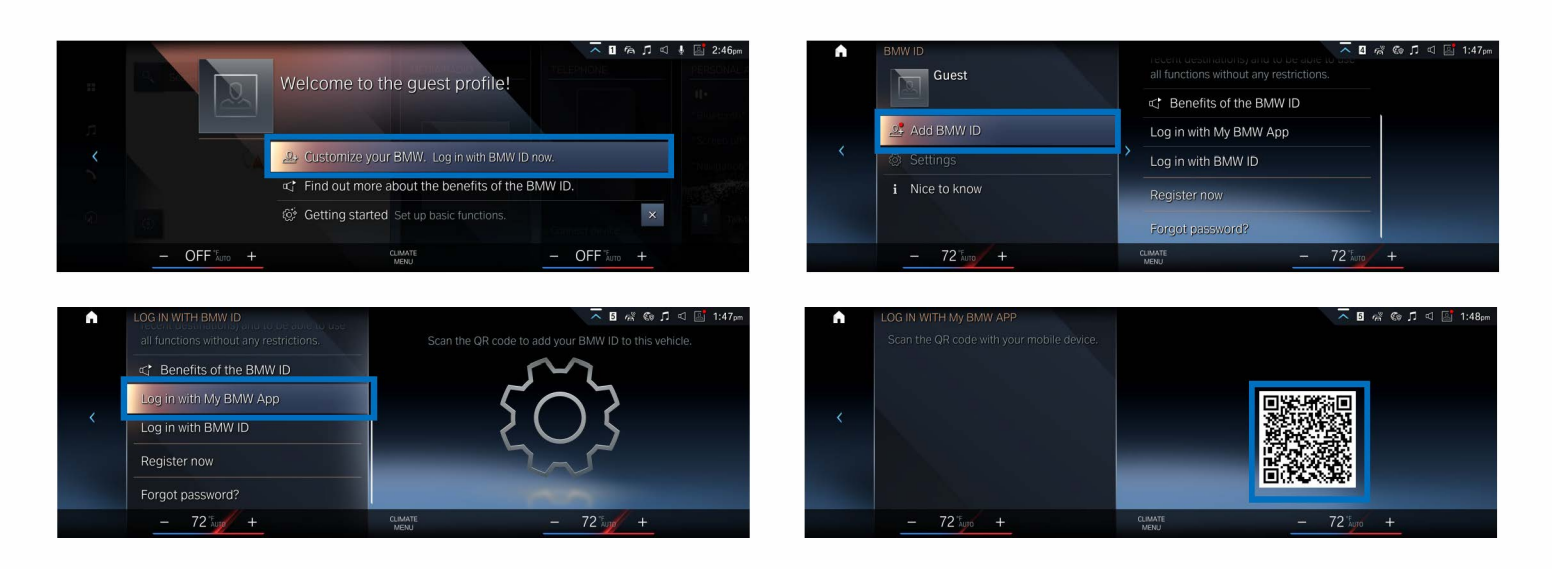

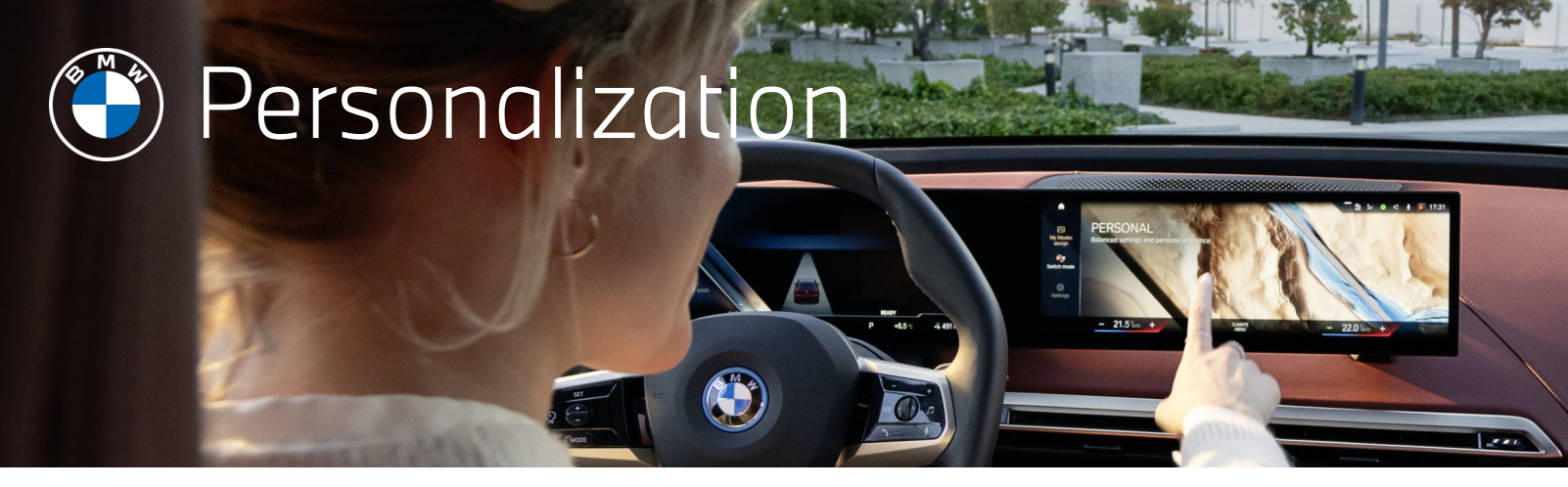

### LOG IN WITH THE MY BMW APP (CONTINUED)

| 2:57 💿 .nl lte 🖛             | 2:57 💿 .nd LTE 🚍                                                                                                    | 2:57 🕟 .nl 🛛                                                                                                    | TE 🗖 3:05 🕫 💿 🔐 I LTE 🚍                                                                            |
|------------------------------|----------------------------------------------------------------------------------------------------|----------------------------------------------------------------------------------------------------|----------------------------------------------------------------------------------------------------|
| YOUR WORLD.<br><b>MY BMW</b> | YOUR WORLD.<br><b>MY BMW</b>                                                                                                    | Cancel 🔒 login.bmwusa.com                                                                                                    | uA _ 230e x0rive                                                                                   |
|                              | My BMW" Wants to Use<br>Tomusa.com" to Sign In<br>The allows the ago and website to<br>the allows the ago and website to<br>the allows the allows the ago and website to<br>the allows the ago and website to<br>the allows the allows the allows the allows the allows the allows the allows the allows the allows the allows the allows the allows the allows the allows the allows the allows the allows the allows the allows the allows the allows the allo | BMW ID LOGIN<br>Don't have a BMW ID? Register here.<br>BMW ID (email address)<br>BMW.Costumer @bmwna<br>Password<br>•••••••5<br>Forget.Per<br>Login | Additional information required     You have almost finished adding your BMW to the My     Wy app. |
|                              | 22                                                                                                    | Register now                                                                                                    | DEALER SERVICES                                                                                    |
| LOGIN OR REGISTER            | LOGIN OR REGISTER                                                                                                    |                                                                                                    | Schedule Service                                                                                   |
| DISCOVER APP BENEFITS        | DISCOVER APP BENEFITS                                                                                                    | $\langle \rangle$                                                                                                    |                                                                                                    |

4) If necessary, use your BMW ID to log into the My BMW app, then go to the profile tab and tap the gear icon to access Settings. Once in settings, click on "Scan QR code (BMW ID)" and confirm the "start scanning" option on the following screen. Use your smartphone to scan the generated QR code on your iDrive 8. This may take a moment. The following screen will confirm that the BMW ID has been sent to your vehicle. Now, your BMW will be mapped automatically.

| 12:35 -                                        | •                               | -∎ \$ In      | 1:48                                                               | 0                                                |                      | 1:48                   | 0                                                                     | aul lite 🕳                 | 1:49                                                       | 0                                                                           | a 🛛 LTE 🖿                            |
|------------------------------------------------|---------------------------------|---------------|--------------------------------------------------------------------|--------------------------------------------------|----------------------|------------------------|-----------------------------------------------------------------------|----------------------------|------------------------------------------------------------|-----------------------------------------------------------------------------|--------------------------------------|
| Δ                                              | Profile                         | 0             | <                                                                  | Settings                                         |                      | ×                      | Scan QR Code                                                          |                            | <                                                          | Settings                                                                    |                                      |
|                                                |                                 |               | BMW ID                                                             |                                                  |                      | Scan Q                 | R code and send your Bi                                               | MW ID                      | BMW ID                                                     |                                                                             |                                      |
| ВМ                                             | A Customer                      |               | Reset Password                                                     |                                                  | RESET                | You con e<br>QR code c | asily create a driver profile/BMW<br>n the control display in your BM | / ID by scanning the<br>W. | Reset Passwon                                              | d                                                                           | RESET                                |
| QUICK ACCESS                                   |                                 |               | Scan QR code (BI<br>Send your BMW ID to<br>available for certain r | <b>AW ID)</b><br>your BMW via QR code<br>nodels. | SCAN<br>e scon. Only | i FIND                 | YOUR QR CODE                                                          |                            | Scan QR code (<br>Send your BMW ID<br>available for certai | BMW ID)<br>) to your BMW via QR code<br>in models.                          | SCAN                                 |
| Financial Service:<br>Self serve your agree    | ments                           | >             | АРР                                                                |                                                  |                      |                        |                                                                       |                            | BMW ID h                                                   | <b>as been sent</b><br>MW to confirm that you<br>delivered. After that, fir | ur BMW ID was<br>ish setting up your |
| BMW Online Shop     Shop Accessories an        | i Lifestyle products            | 2             | Map & Mob     Mob     Notification                                 | lity                                             | >                    |                        |                                                                       |                            | BMW ID.                                                    | OKAY                                                                        |                                      |
| ConnectedDrive S                               | tore<br>ervices and data permis | ]<br>sions    | Permissions                                                        |                                                  | >                    |                        |                                                                       |                            | Permissio                                                  | ns                                                                          | >                                    |
| 3RD PARTY SERV                                 | ICES                            |               | PIN code                                                           |                                                  | CHANGE               |                        |                                                                       |                            | 🖏 PIN code                                                 |                                                                             | CHANGE                               |
| 0                                              | U                               |               | 🖉 Units                                                            |                                                  | >                    |                        |                                                                       |                            | 🧷 Units                                                    |                                                                             |                                      |
| Amazon Alexa<br>Configure Alexa for yo<br>BMW. | Persona<br>ur Hotspot, te       | elephone & 5G | Contact customer su                                                | LOG OUT                                          | o hove your BMW ID   |                        | ot show again                                                         |                            | Contact customer                                           | LOG OUT                                                                     | o have your BMW ID                   |
|                                                | 9 P                             | ≗             | a d                                                                | ° ©                                              | <u> </u>             |                        | START SCANNING                                                        |                            |                                                            | n° ©                                                                        | ē 4                                  |
|                                                |                                 |               |                                                                    |                                                  |                      |                        |                                                                       |                            |                                                            |                                                                             |                                      |

5) To continue the personalization update for iDrive 8, click "Continue" to begin the synchronization of your personal settings between your vehicle and the BMW Cloud.

| STEP 1 OF 3<br>Do you want to synchronize your personal<br>settings between your vehicle and the<br>BMW Cloud? | B of €v J < ↓ ₩ 1:49µm |
|----------------------------------------------------------------------------------------------------|------------------------|
| Synchronize BMW ID i                                                                                           | O J                    |
|                                                                                                    |                        |
| - 64 +                                                                                                    | CLIMATE - 66 " +       |

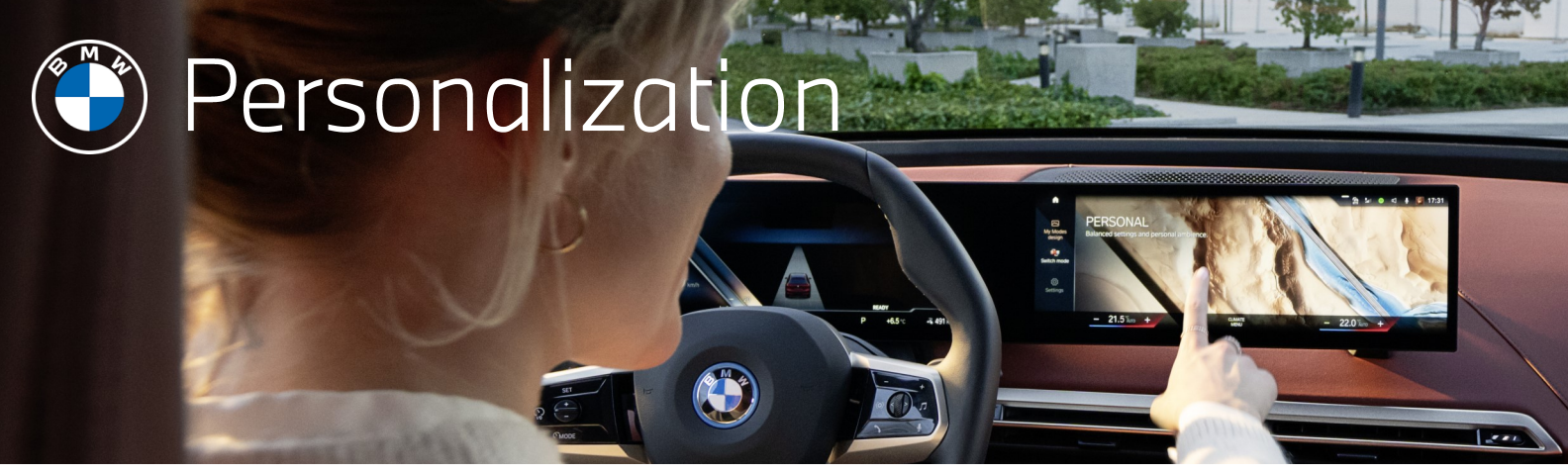

### LOG IN WITH THE MY BMW APP (CONTINUED)

6) Follow the screens below to set a PIN. You have the option to set a PIN for a more secure account if your linked key is not present. You have the option to set a personal PIN via the dial or the PIN pad. Confirm the code.

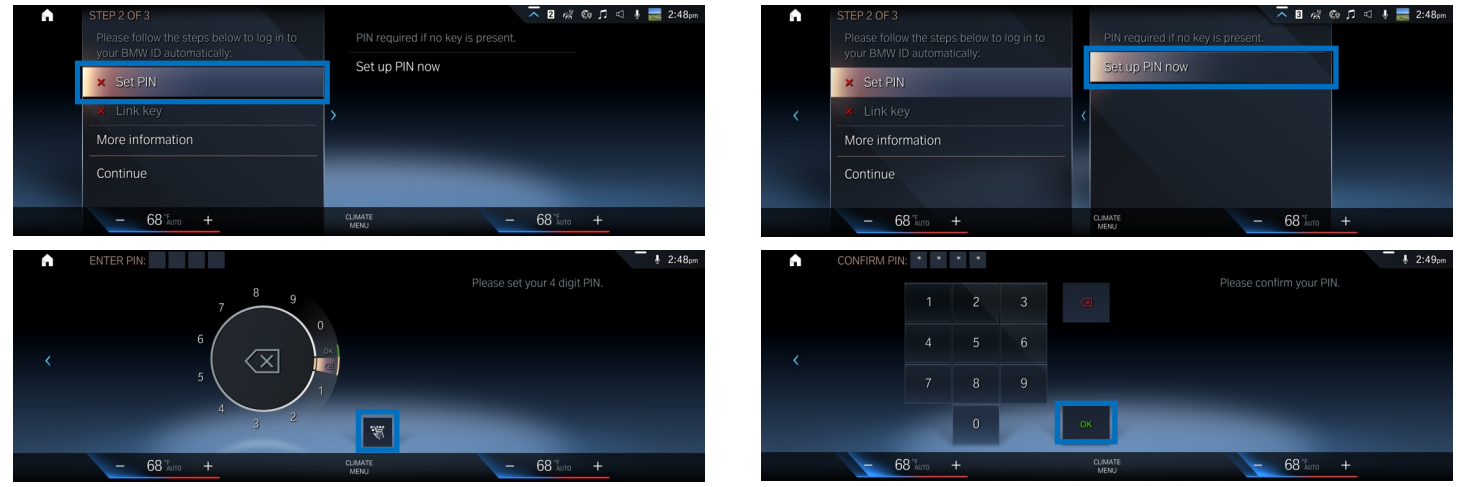

7) Link key to automatically activate your BMW ID when locking/unlocking your vehicle using the key. If you choose to skip this step, your BMW ID will not automatically be the active user when entering the vehicle.

The PIN provides extra security for switching between BMW ID's.

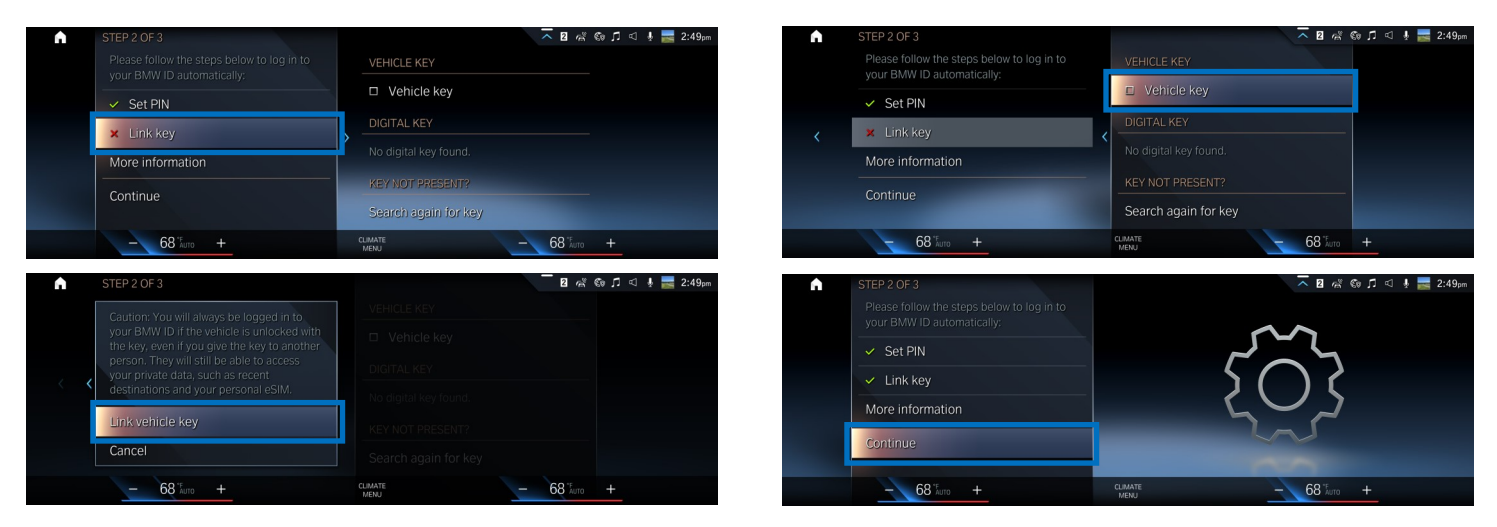

8) To finalize the set up process, go into the BMW ID menu and select "Manage BMW IDs". Click on "BMW ID status" and scan the QR code with your smartphone's camera to finish adding your vehicle.

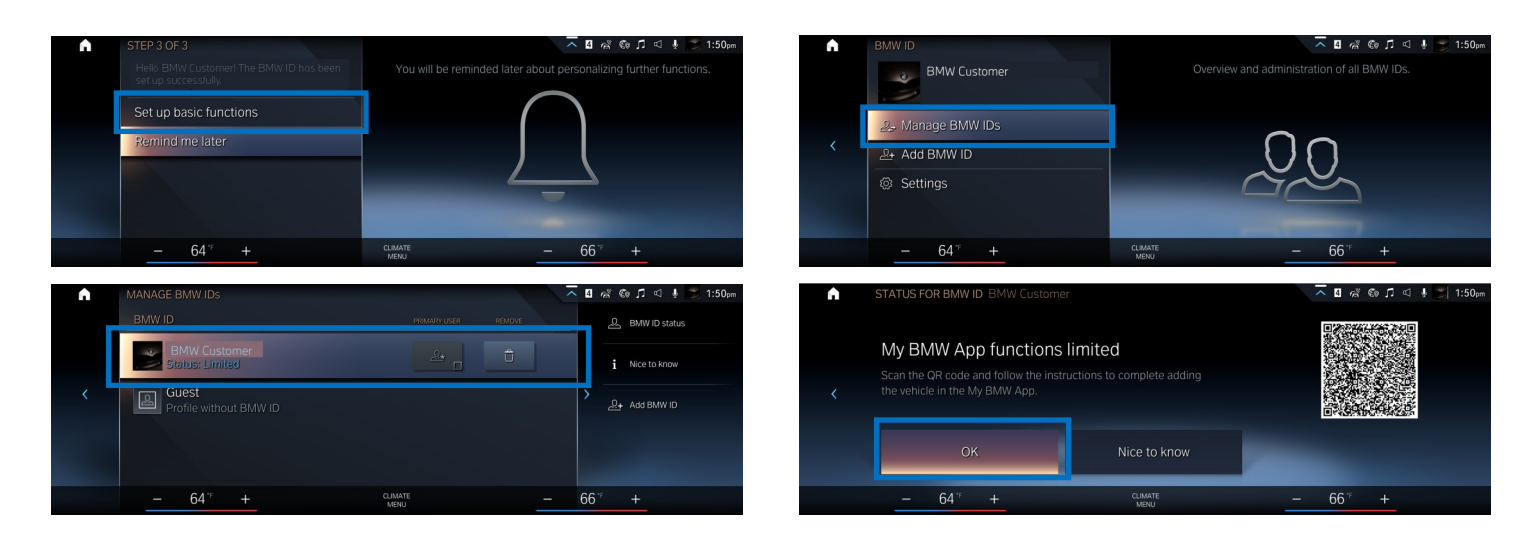

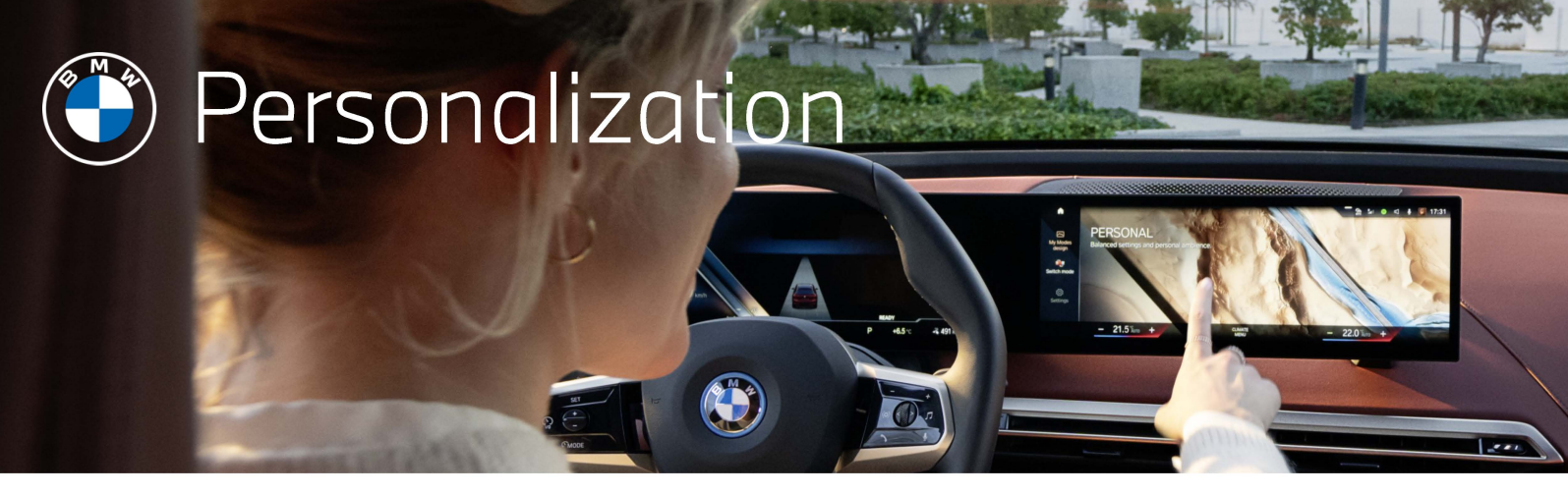

#### LOG IN WITH THE MY BMW APP (CONTINUED)

9) To finalize adding your vehicle on your smart phone, follow the prompts and agree to the "TERMS OF USE". The vehicle tab will then appear, indicating that the vehicle and BMW app are synced.

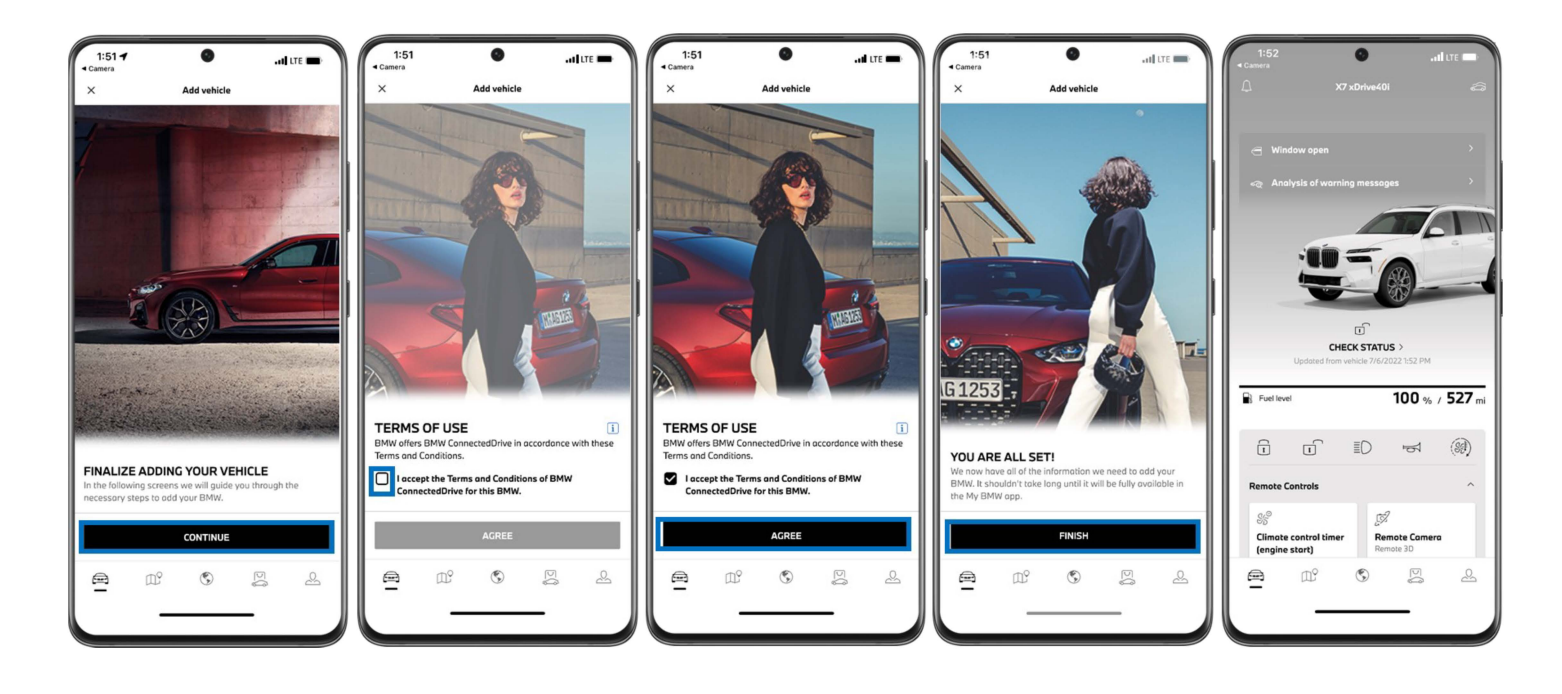

10) Now, the BMW ID is established in the vehicle and marked as the primary user account. From here, you can manage your BMW IDs which are mapped to the vehicle or you can access a guest account.

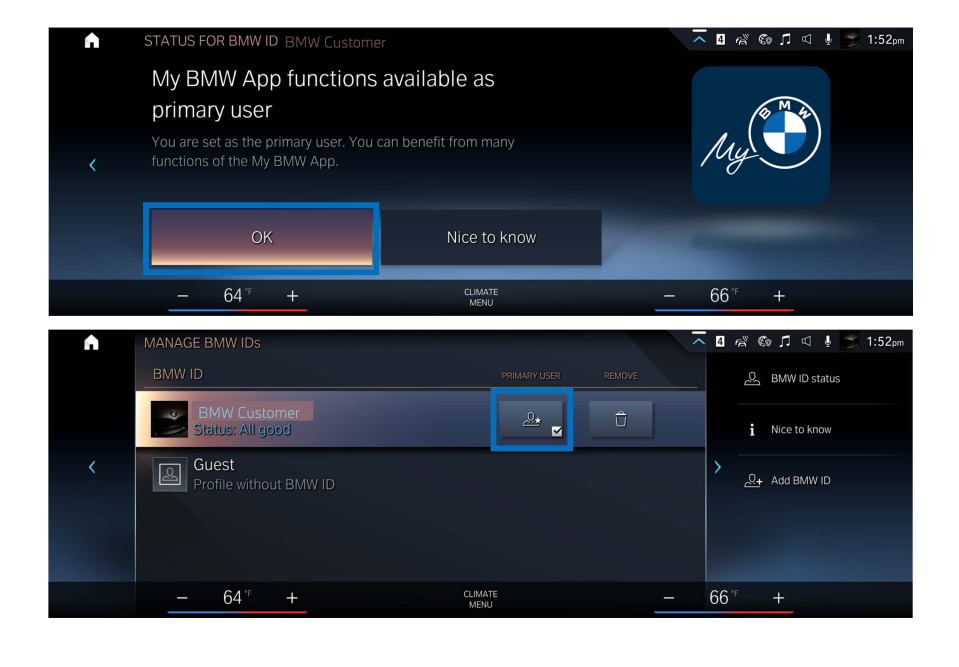

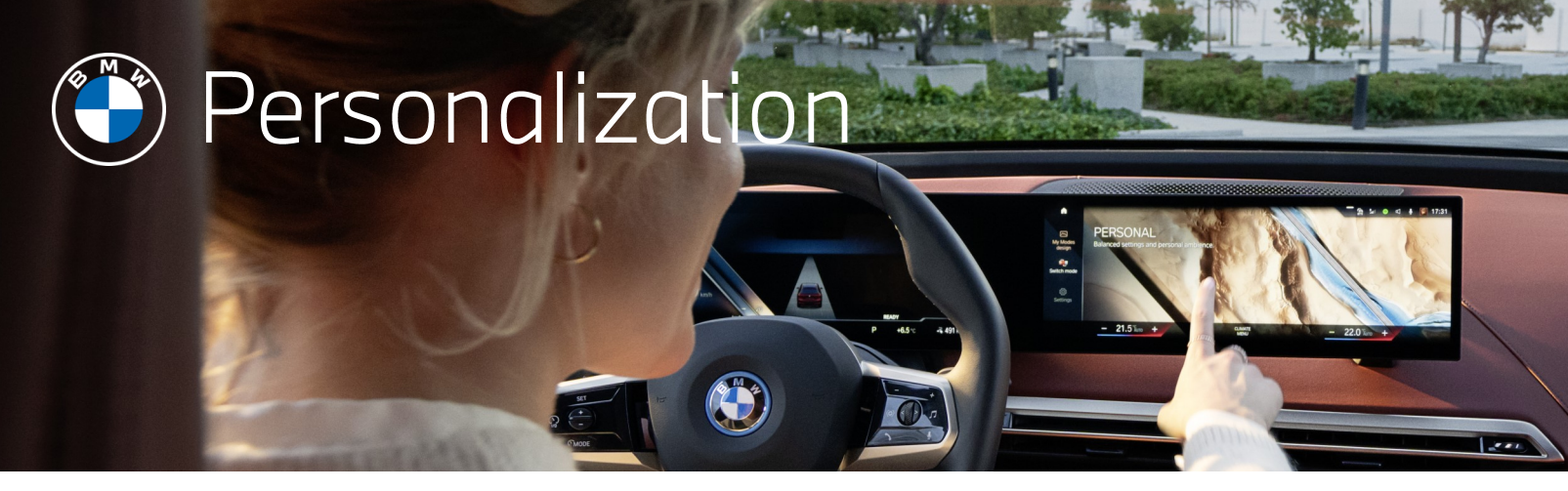

LOG IN WITH BMW ID

1) To begin the process of logging in to your vehicle using only your BMW ID, be sure to select the "Log in with BMW ID" option from the iDrive 8 menu.

|                          |              | the second second second second second second second second second second second second second second second se | <u>^</u> 1@,⊡ ⊲ | 👷 📇 2:46pm           |   | LOG IN |
|--------------------------|--------------|----------------------------------------------------------------------------------------------------|-----------------|----------------------|---|--------|
|                          |              | Welcome to the guest profile!                                                                                   |                 | PERSONAL A           |   |        |
| <b>,</b> ,,,             |              |                                                                                                    |                 | "Scroop off"         |   | Log ir |
| <                        | Ča.          | A Customize your BMW. Log in with BMW ID now.                                                                   |                 | "Navigation"         | < | Log in |
|                          |              | If Find out more about the benefits of the BMW II                                                               | D.              | neret a state of the |   | Regis  |
| $\overline{\mathcal{Q}}$ |              | Getting started Set up basic functions.                                                                         | ×               | Talkt                |   | Forac  |
|                          | 0.55%        | Ci a La T                                                                                                    | anect device    |                      |   | Folgo  |
|                          | - OFF Juto + | MENU                                                                                                    | OFF Auto +      |                      |   | _      |

|   | LOG IN WITH BINNY ID   |                | 10 1/m | - 460 J. | 104 | 10.4 Jam |
|---|------------------------|----------------|--------|----------|-----|----------|
|   |                        |                |        |          |     |          |
|   |                        | BMW ID         |        |          |     |          |
|   | Log in with My BMW App | Email          |        |          |     |          |
| < | Log in with BMW ID     |                |        |          |     |          |
|   | Register now           |                |        |          |     |          |
|   | Forgot password?       |                |        |          |     |          |
|   | - 66 <sup>°F</sup> +   | LUMATE<br>MENU | - 65 ‰ | то +     |     |          |

2) On the login menu, confirm the selection of "Log in using BMW ID" then enter your username and password by following the screens below.

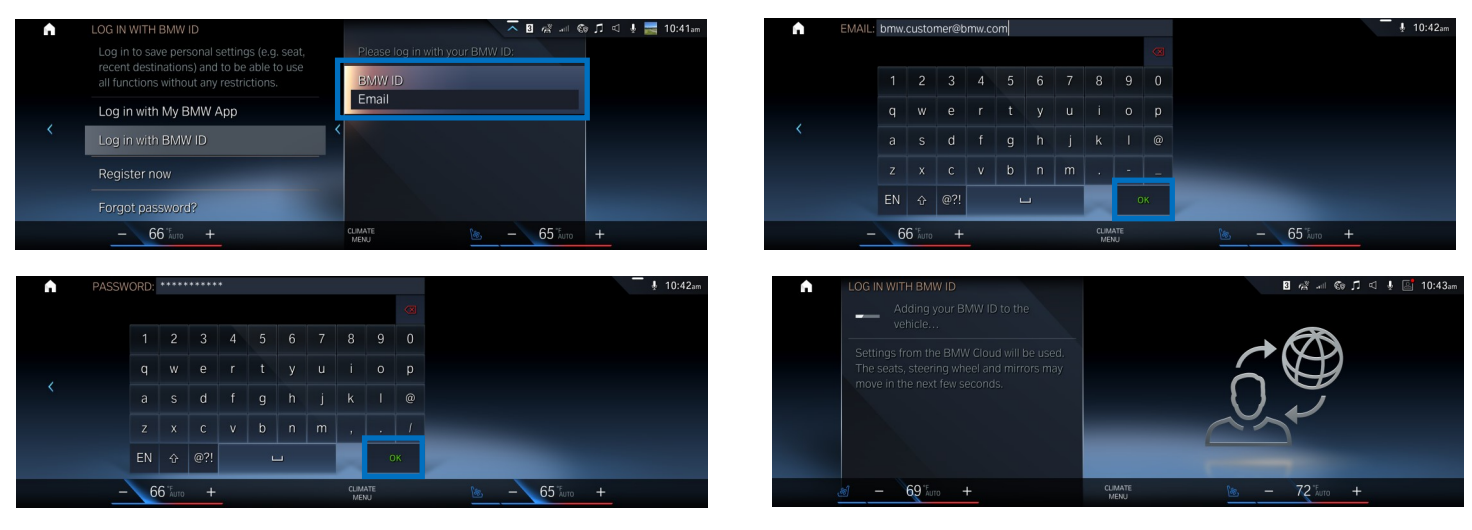

3) To continue the personalization update for iDrive 8, Click "Continue" to begin the synchronization of your personal settings between your vehicle and the BMW Cloud.

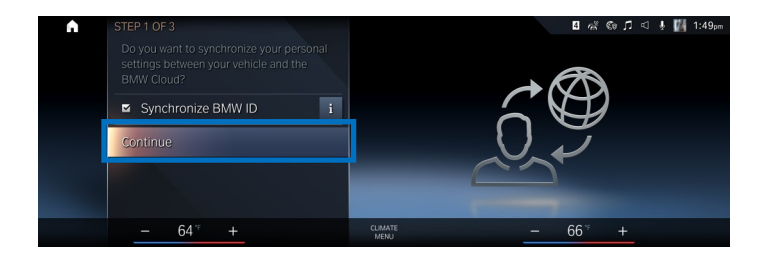

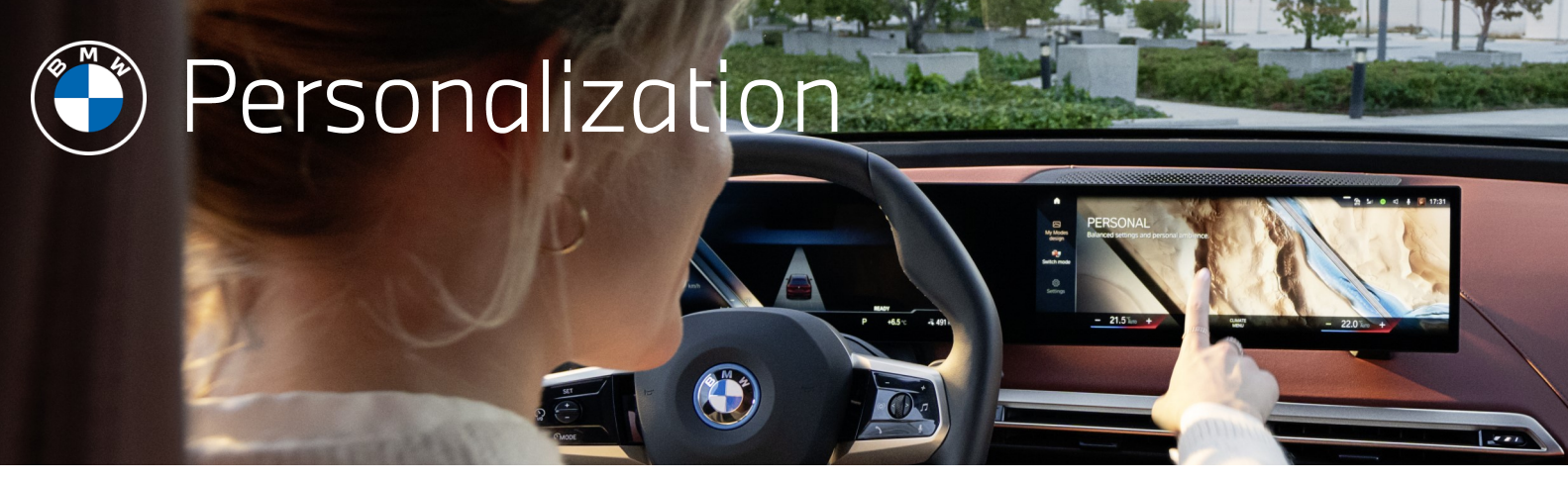

## LOG IN WITH BMW ID (CONTINUED)

4) Follow the screens below to set a PIN. You have the option to set a PIN for a more secure account if your linked key is not present. You have the option to set a personal PIN via the dial or the PIN pad. Confirm the code.

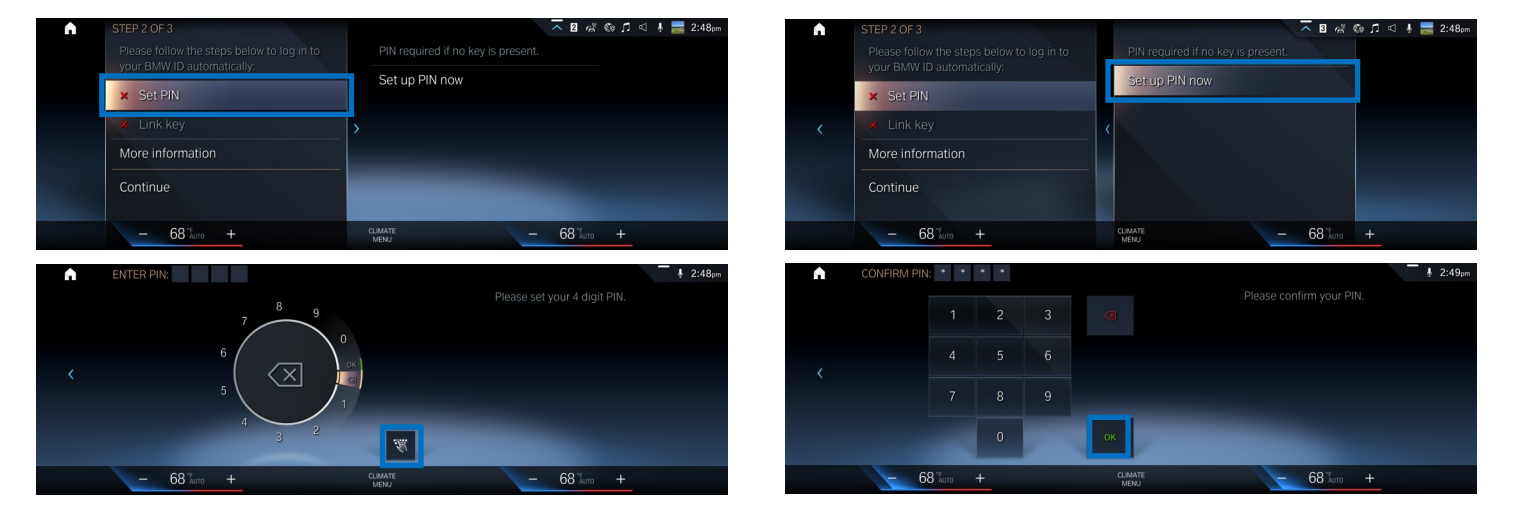

5) Link key to automatically activate your BMW ID when locking/unlocking your vehicle using the key. If you choose to skip this step, your BMW ID will not automatically be the active user when entering the vehicle.

The PIN provides extra security for switching between BMW ID's.

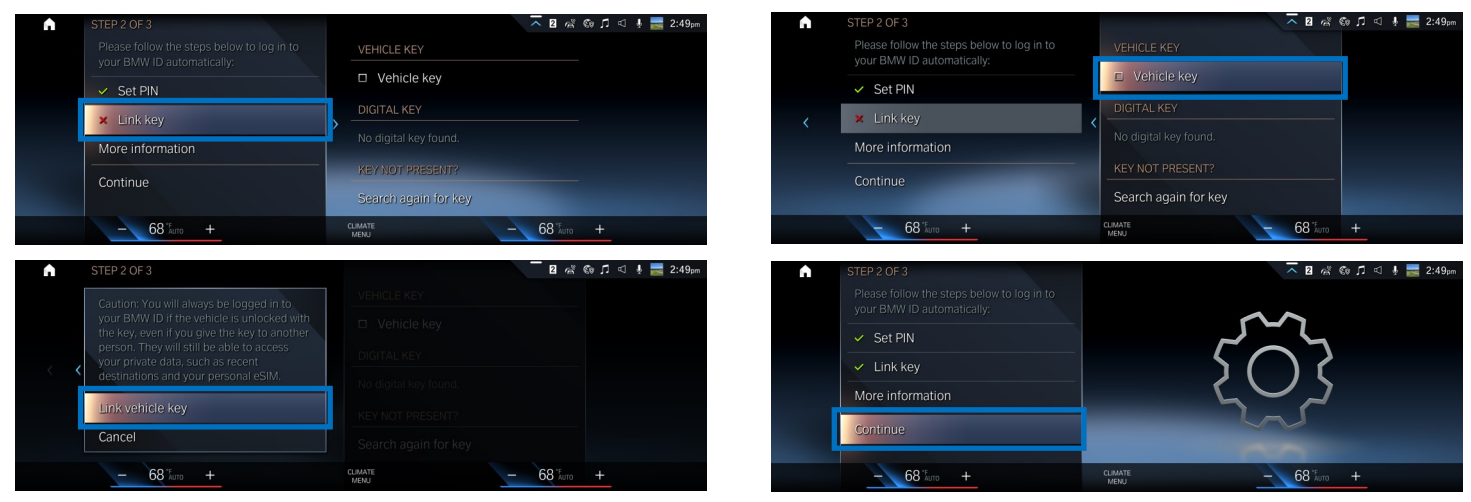

6) To finalize the set up process, go into the BMW ID menu and select "Manage BMW IDs". Click on "BMW ID status" and scan the QR code with your smartphone's camera to finish adding your vehicle.

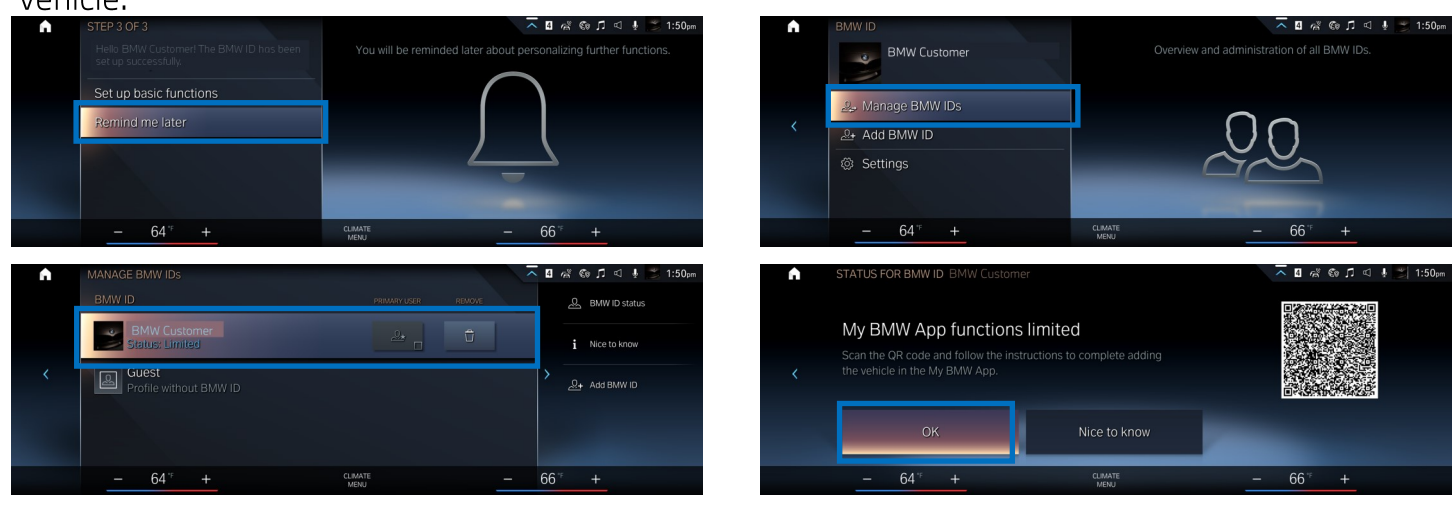

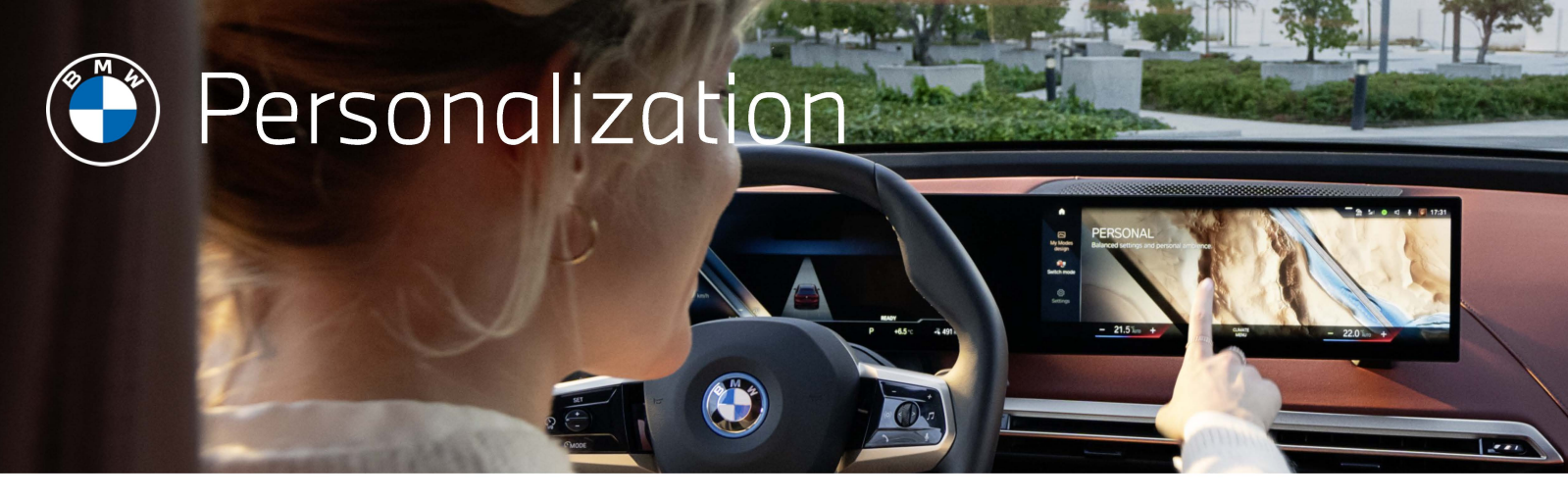

### LOG IN WITH BMW ID (CONTINUED)

7) Finalize adding your vehicle on your smartphone. Follow the prompt screens and agree to the "TERMS OF USE". Finally the vehicle tab will appear which will indicate that the vehicle and BMW app are synced.

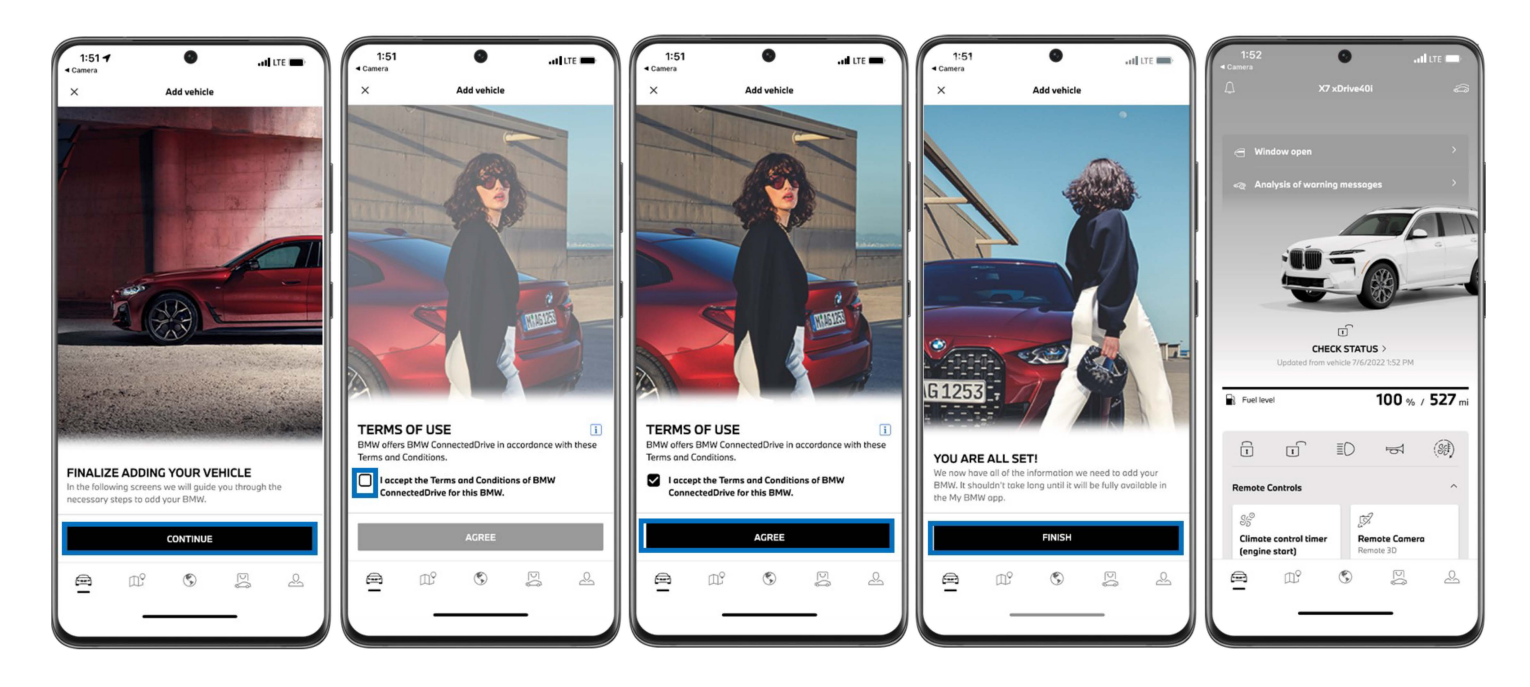

8) Now the BMW ID is established in the vehicle and marked as the primary user account. From here, you can manage your BMW IDs which are mapped to the vehicle or you can access a guest account.

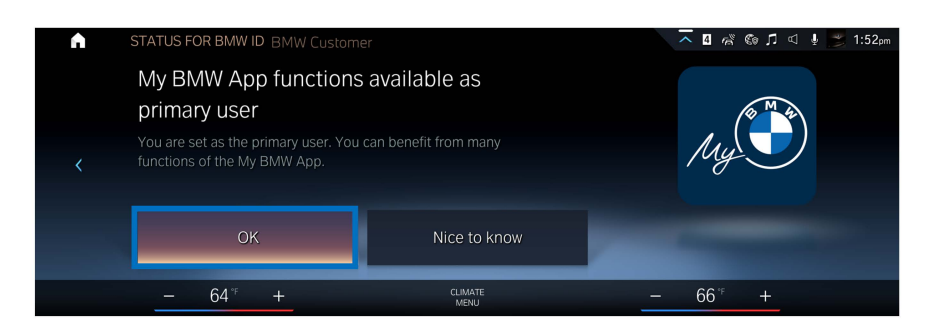

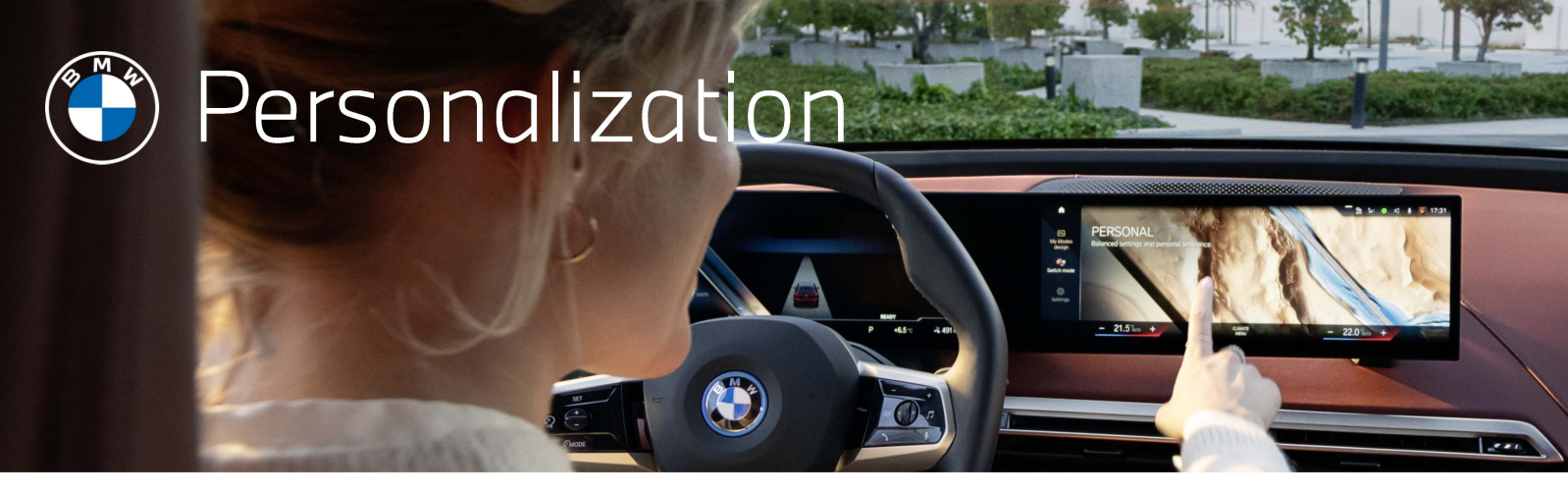

### REGISTERING A BMW ID WITH THE MY BMW APP

1) To begin this process, select the "Register now" option from the menu. Then, scan the QR code using your smartphone's camera for easy integration between the smartphone and your vehicle. The QR code will bring you to the registration page on your smartphone's web browser.

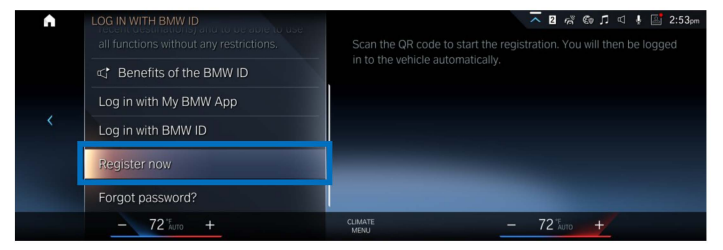

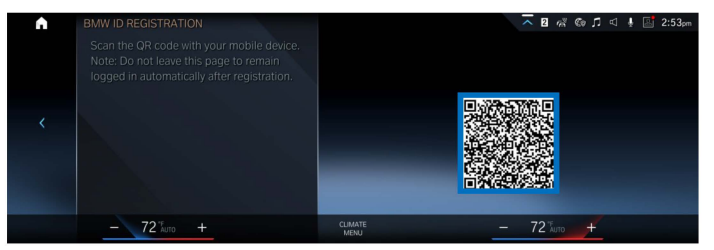

2) Fill out the registration pages below. Be sure to complete all required fields. If you do not receive a confirmation email after several minutes, please select the option "Resend email" on the web browser.

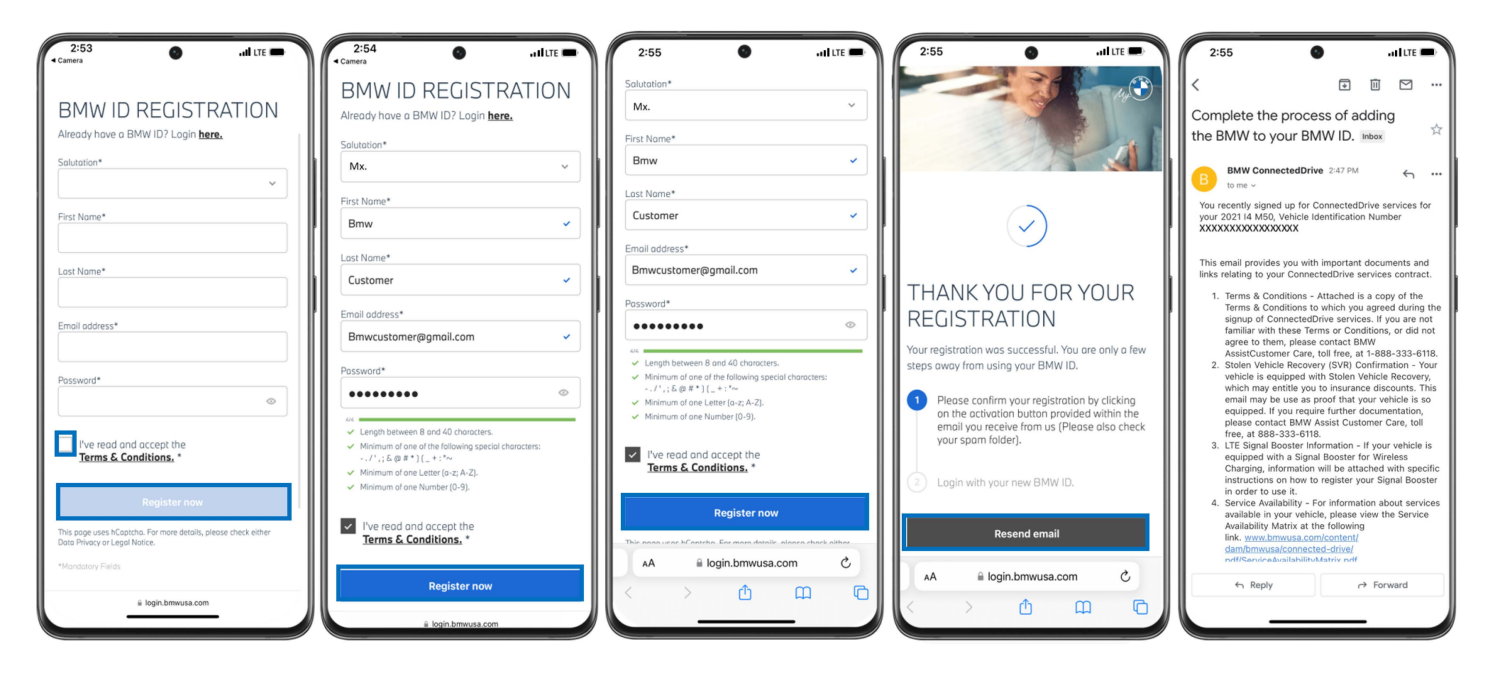

3) On the Login menu, confirm the selection to "Log in using BMW ID", then enter your username and password by following the screens below.

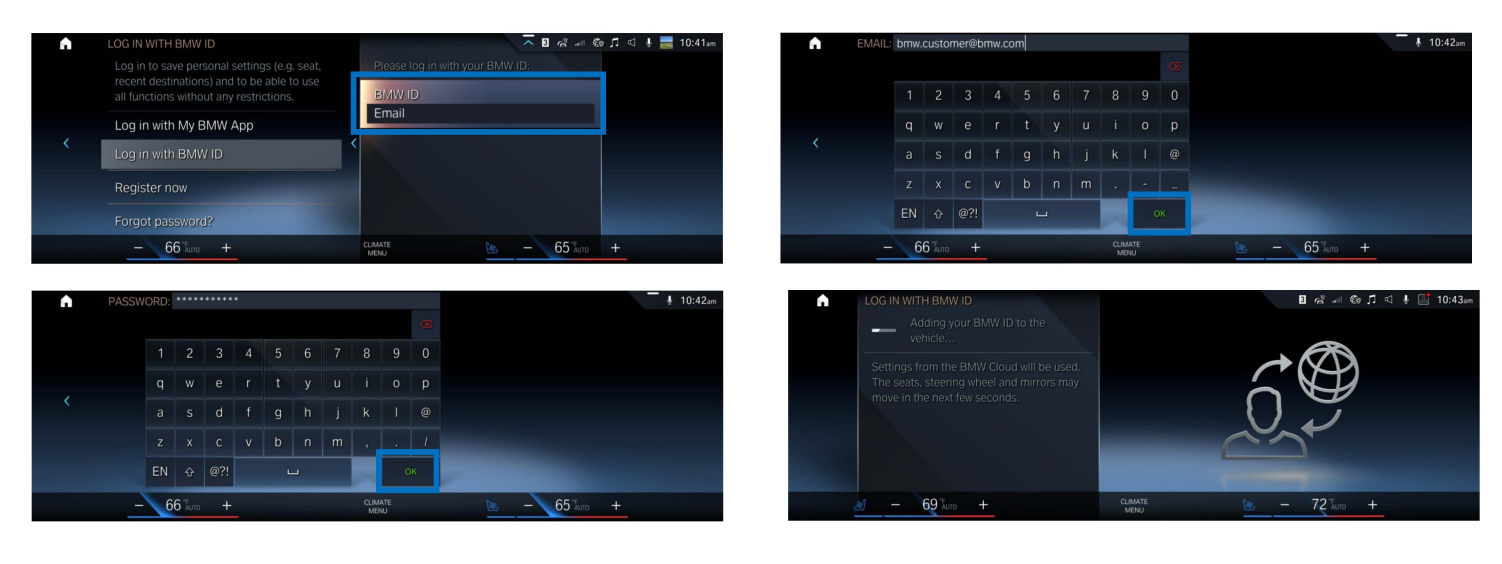

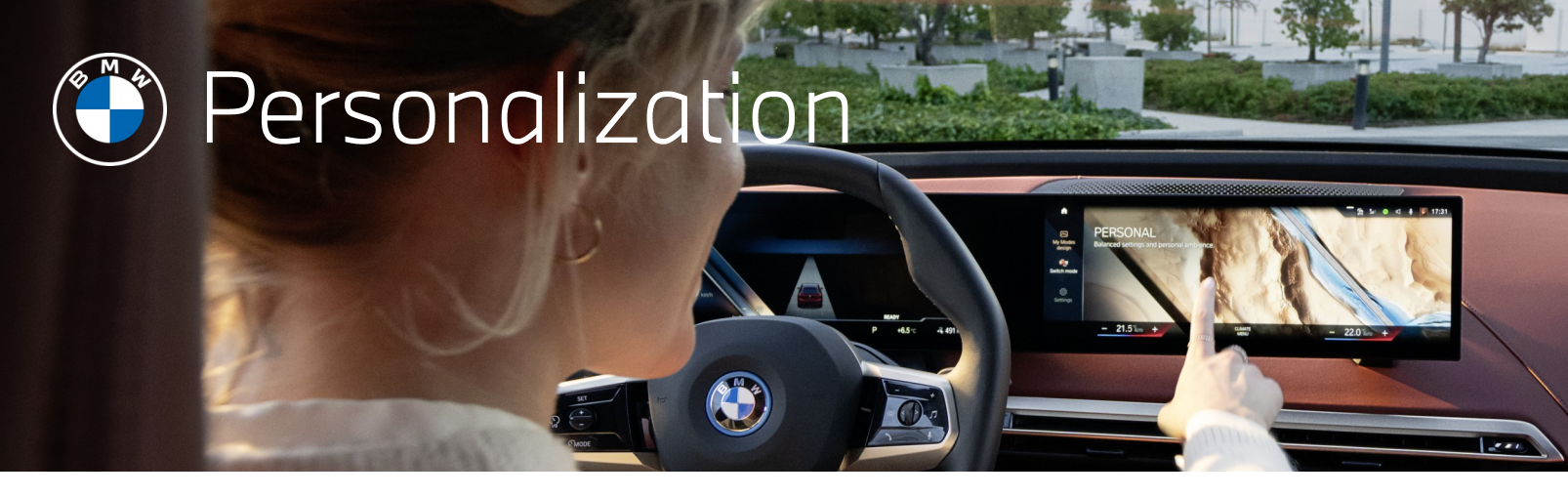

# REGISTERING A BMW ID WITH THE MY BMW APP (CONTINUED)

4) To continue the personalization update for iDrive 8, Click "Continue" to begin the synchronization of your personal settings between your vehicle and the BMW Cloud.

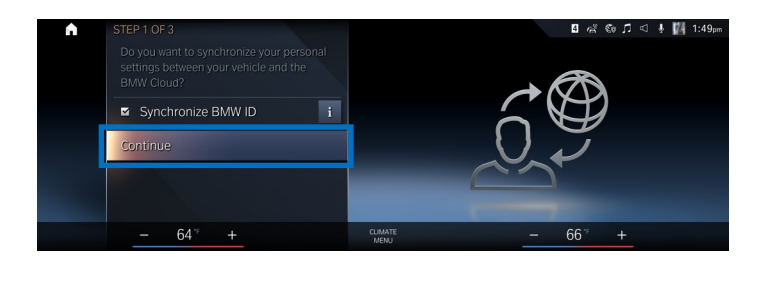

5) Follow the screens below to set a PIN. You have the option to set a PIN for a more secure account if your linked key is not present. You have the option to set a personal PIN via the dial or the PIN pad. Confirm the code.

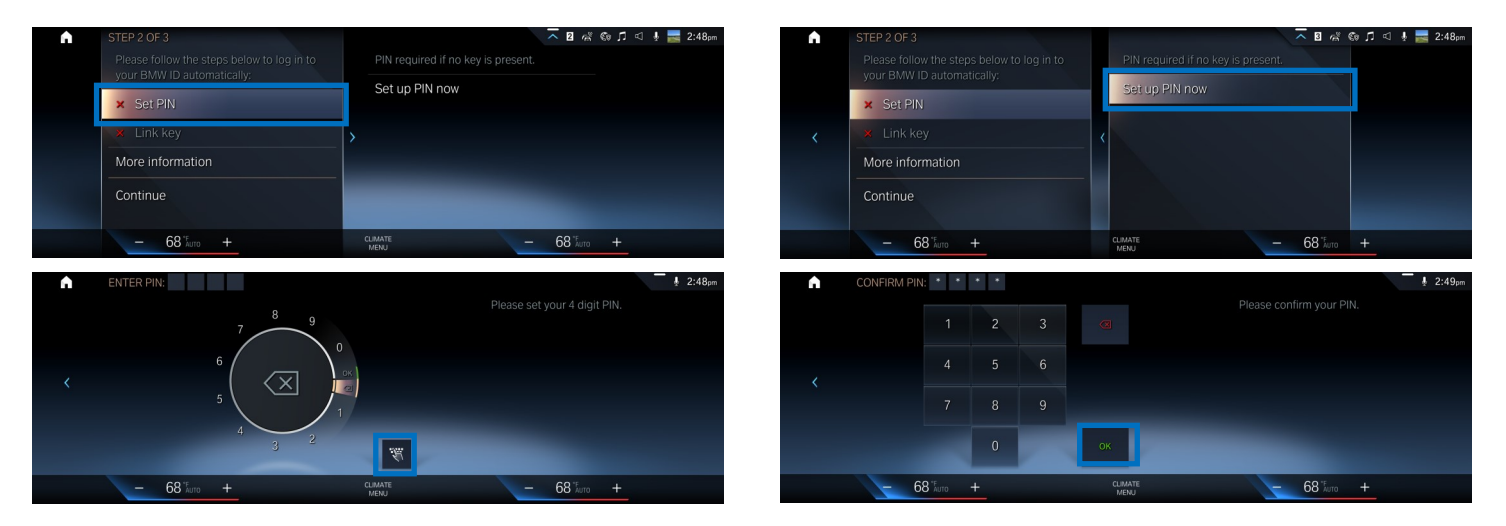

6) Link key to automatically activate your BMW ID when locking/unlocking your vehicle using the key. If you choose to skip this step, your BMW ID will not automatically be the active user when entering the vehicle.

The PIN provides extra security for switching between BMW ID's.

| STEP 2 OF 3                                                                                                    | - 🛛 🖓 🌚 🎵 🗐 💺 🧱 2:49pm                                                                                                    | •        | STEP 2 OF 3                                                                                                    |                       | 🔁 🖉 🌾 🕼 🎵 🖾 🗍 🔤 2:49pm         |
|----------------------------------------------------------------------------------------------------|----------------------------------------------------------------------------------------------------|----------|----------------------------------------------------------------------------------------------------|-----------------------|--------------------------------|
|                                                                                                    | VEHICLE KEY                                                                                                    |          | Please follow the steps below to log in to<br>your BMW ID automatically:                                                        | VEHICLE KEY           |                                |
| Set DIM                                                                                                    | Vehicle key                                                                                                    |          | Sot PIN                                                                                                    | Vehicle key           |                                |
| V SELFIN                                                                                                    | DIGITAL KEY                                                                                                    |          | <ul> <li>Jink key</li> </ul>                                                                                                    | DIGITAL KEY           |                                |
| More information                                                                                                    | No digital key found.                                                                                                    | <        | More information                                                                                                    | No digital key found. |                                |
| more information                                                                                                    | KEY NOT PRESENT?                                                                                                    |          |                                                                                                    | KEY NOT PRESENT?      |                                |
| Continue                                                                                                    | Search again for key                                                                                                    |          | Continue                                                                                                    | Search again for key  |                                |
| - 68 <sup>*</sup> /aro +                                                                                                    | CLIMATE - 68 %.uto +                                                                                                    |          | - 68 *F +                                                                                                    | CLIMATE<br>MENU       | - 68 <sup>° £</sup> ито +      |
|                                                                                                    |                                                                                                    |          |                                                                                                    |                       |                                |
| STEP 2 OF 3                                                                                                    | - 🛛 🖧 🕼 🎵 < 4 🚛 2:49pm                                                                                                    | <b>A</b> | STEP 2 OF 3                                                                                                    |                       | 🔽 2 🖧 🕼 🎵 << 🕸 🧮 2:49pm        |
| STEP 2 OF 3                                                                                                    | — 🖪 🦓 🕼 刀 의 🗼 🧱 2:49pm<br>VEHICLE KEY                                                                                                    | ٨        | STEP 2 OF 3<br>Please follow the steps below to log in to                                                                       |                       | - 전 🖧 ጭ ♫ < ↓ 🧱 2:49pm         |
| STEP 2 OF 3 Caution: You will always be logged in to<br>your BWV ID if the vehicle is unlocked with<br>the key even driven about the key on another                                                                                                    | - 김 씨왕 © 5 석 북 🧱 2:49m<br>VEHICLE KEY<br>그 Vehicle Key                                                                                                    | ٨        | STEP 2 OF 3<br>Please follow the steps below to log in to<br>your BMW ID automatically:                                         | 5                     | ⊼ 8 6% © ♬ < ♣ <b>≣</b> 2:49pm |
| STEP 2 OF 3 Caution: You will always be logged in to your BMW ID if the vehicle is unlocked with the key, even if you give the key to another person. They will still be able to access your drived data such as recent.                                                                                                    | ■     №     0     ↓     ■     2:49µm       VEHICLE KEY                                                                                                    | •        | STEP 2 OF 3 Please follow the steps below to log in to your BMV ID automatically:  Set PIN  A bit to an                         | کے                    | ⊼ B ≪ © ♫ ⊲ ♣ <b>≣</b> 2:49m   |
| STEP 2 OF 3     Caution: You will always be logged in to     your BMW ID if the vehicle is unlocked with     the key, even if you give the key to another     person. They will still be able to access     your private data, such as recent     destinations and your personal eSIM.                                                    | Image: Non-State Reg       Digital Key       No digital Key                                                                                                    | A        | STEP 2 OF 3 Please follow the steps below to log in to your BMW ID automatically.  Set PIN Link key Link key                    | کې<br>ا کې            | ⊼ 8 47 60 £ ⊲ 4 ≡ 249m         |
| <ul> <li>STEP 2 OF 3</li> <li>Caution: You will always be logged in to<br/>your BWW 1D if the vehicle is unlocked with<br/>the key, even if you give the key to another<br/>person. They will still be able to access<br/>your private data, such as recent<br/>destinations and your personal eSIM.</li> <li>Link vehicle key</li> </ul> | Image: Constraint of the second second s | •        | STEP 2 OF 3 Please follow the steps below to log in to your BMW ID automatically:   Set PIN  Link key More information          | ک                     |                                |
| <ul> <li>STEP 2 OF 3</li> <li>Caution: You will always be logged in to your BWW ID if the vehicle is unlocked with the key, even if you give the key to another person. They will still be able to access your private data, such as recent destinations and your personal eSIM.</li> <li>Link vehicle key</li> <li>Cancel</li> </ul>     | □     Image: Constraint of the second second           | •        | STEP 2 OF 3 Please follow the steps below to log in to your BMW ID automatically:   Set PIN  Link key More information Continue | کی<br>اگر             |                                |

7) Then, go into the BMW ID menu and select "Manage BMW IDs". Click on "BMW ID status" and scan the QR code with your smartphone's camera to finish adding your vehicle.

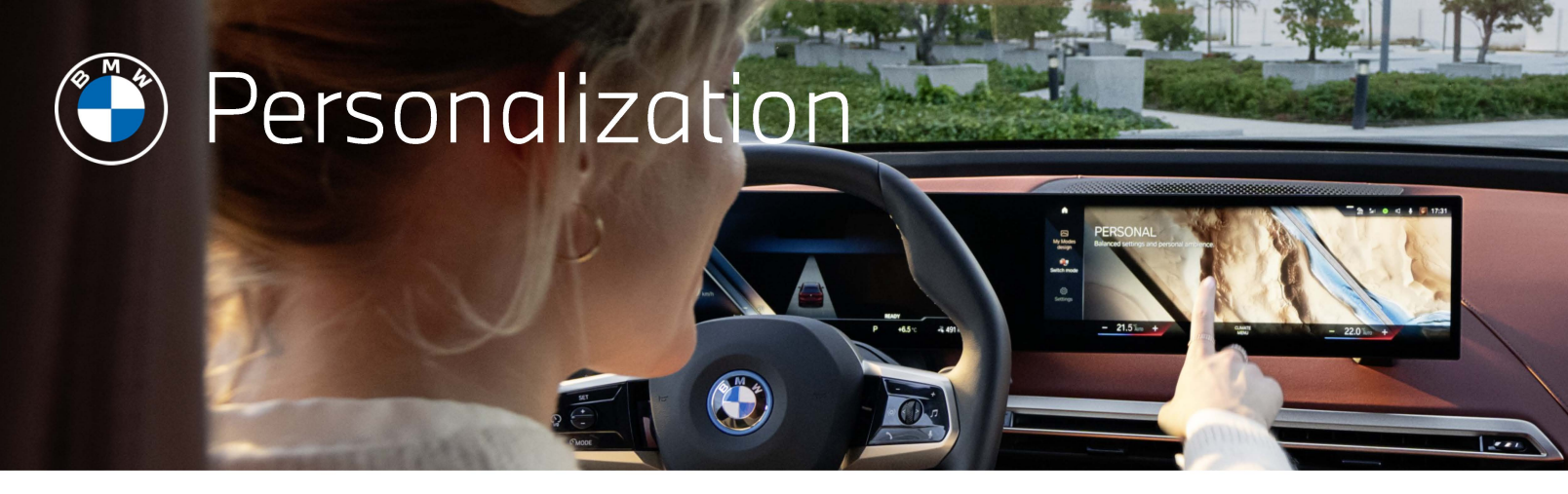

# REGISTERING A BMW ID WITH THE MY BMW APP (CONTINUED)

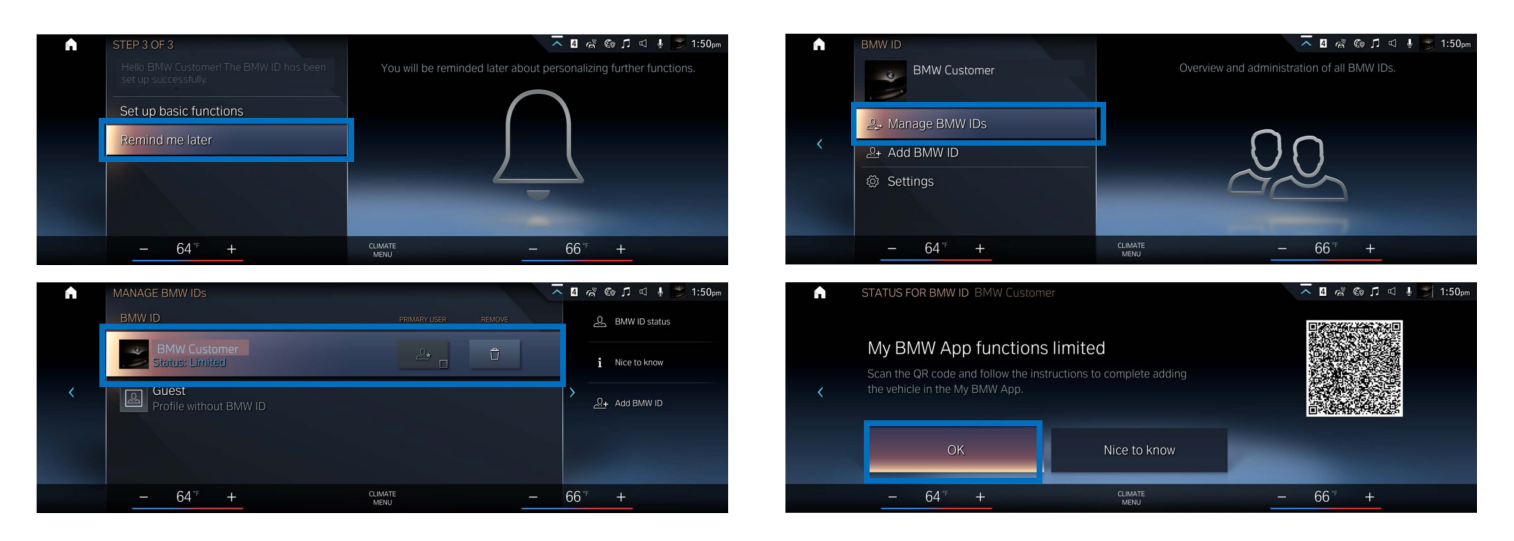

8) Finalize adding your vehicle on your smartphone. Then, go back to the My BMW App and login to the account. Follow the prompt screens and agree to the "TERMS OF USE". Finally the vehicle tab will appear which will indicate that the vehicle and BMW app are synced.

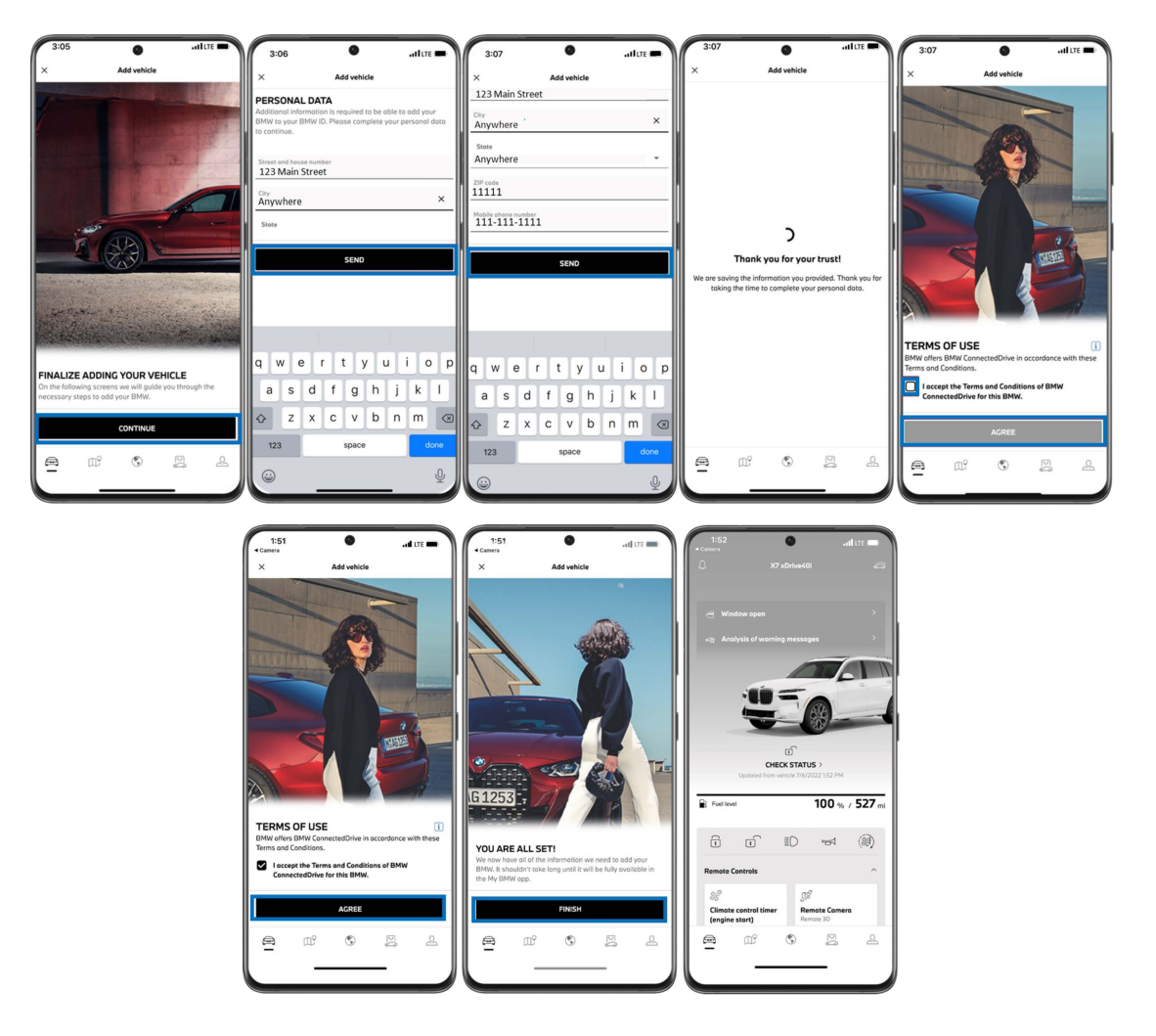

9) Now, add your personal information on the field provided and confirm "TERMS OF USE". The BMW ID is now established in the vehicle and marked as the primary user account.

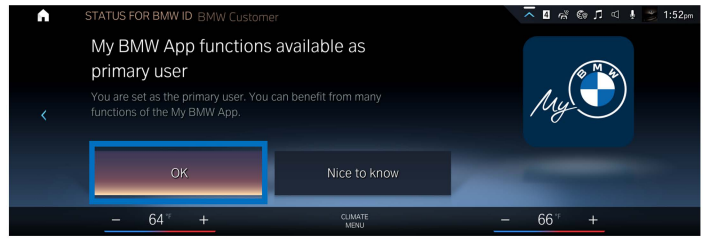